### How-To Enter Student Learning Outcomes and Outcome Assessment

### Activities in CourseLeaf

1. In CourseLeaf, select "Propose New Program" or find the program you'd like to edit and select

#### "Edit Program."

| Program N                                                                                     | lanagement                                                                                                    | Help 😡                                                                                                    |
|-----------------------------------------------------------------------------------------------|----------------------------------------------------------------------------------------------------|----------------------------------------------------------------------------------------------------|
| Search, edit, add, an<br>Jse an asterisk (*) ir<br>with "MATH", and *I<br>Quick Searches prov | Id inactivate programs.<br>It he search box as a wild card. For example, MATH* will find even<br>MATH* everything that contains "MATH". The system searches the<br>ides a list of predefined search categories to use.<br>Search History - OR | rything that starts with "MATH", *MATH everything that ends<br>e Program Code, Title, Workflow step and CIM Status.<br>Propose New Program Quick Searches v |
| Number of Program                                                                             | Program Name                                                                                                    | Workflow Status                                                                                                    |
| 1                                                                                             | Accounting, Minor                                                                                                    | edited                                                                                                    |
| 2                                                                                             | Advanced Construction Manager, Certificate                                                                                                    | deleted                                                                                                    |
| 3                                                                                             | Anthropology, Minor                                                                                                    |                                                                                                    |
| 4                                                                                             | Athletic Training, Master of Science                                                                                                    |                                                                                                    |
| 5                                                                                             | Automotive Industry Management, Minor                                                                                                    | deleted                                                                                                    |
| 6                                                                                             | Biochemistry, Master of Science                                                                                                    | edited                                                                                                    |
| <b>.</b>                                                                                      | Biology & Anathene & Cology                                                                                                    | ٣                                                                                                    |
| Export to PDF                                                                                 |                                                                                                    | Fdit Program                                                                                                    |
| Viewing: <b>3 : A</b>                                                                         | nthropology, Minor                                                                                                    | Preview workflow                                                                                                    |
| Last approved: 0                                                                              | )5/09/24 8:54 am                                                                                                    | History                                                                                                    |
| Last edit: 05/09/                                                                             | /24 8:54 am                                                                                                    | 1. Sep 7, 2020 by                                                                                                    |
| Cotolog Pages Usir                                                                            | ne                                                                                                    | ainsley.holloman<br><b>2.</b> Mar 26, 2021 by                                                                                                    |

 The CourseLeaf Program Management Form will open in a separate window. In the section titled "Program Requirements/Components" the Student Learning Outcomes and Outcome

Assessment Activities will appear as follows:

|                                     | Format - Styles - $\mathbb{I}_{0}$ $\textcircled{ee} @ 1 \textcircled{1} \textcircled{ee} \ \blacksquare \Omega \textcircled{ee} \ \blacksquare \textcircled{output} Source$ |    |
|-------------------------------------|----------------------------------------------------------------------------------------------------|----|
|                                     |                                                                                                    |    |
|                                     |                                                                                                    |    |
|                                     |                                                                                                    |    |
|                                     |                                                                                                    |    |
|                                     |                                                                                                    |    |
|                                     |                                                                                                    |    |
|                                     | A                                                                                                    |    |
| tudent Learning                     | Student Learning Outcomer                                                                                                    | 0  |
| utcomes                             | Student Learning Outcomes                                                                                                    |    |
|                                     | 1                                                                                                    | ×  |
|                                     |                                                                                                    |    |
| uteemee                             | Contraction to Account And March                                                                                                    | () |
| uccomes                             | Unicomes Assessment Activities                                                                                                    | -  |
| ssessment                           | Outcomes Assessment Activities                                                                                                    |    |
| ssessment<br>ctivities              |                                                                                                    | 81 |
| ssessment                           |                                                                                                    | 81 |
| ssessment<br>ctivities<br>urriculum |                                                                                                    | 21 |
| ssessment<br>ctivities<br>urriculum |                                                                                                    |    |
| ssessment<br>ctivities<br>urriculum |                                                                                                    |    |

\*\*\*The text cannot be formatted in these boxes. Any attempt at formatting will not translate appropriately into the catalog. To view an example, please see the end of this how-to.

- 3. To Correctly enter SLOs and OAAs
  - Enter the information on a single line. If there is a special subtitle you'd like to add, you can enter in box 1 as follows:

|   | Student Learning Outcomes | 0 |
|---|---------------------------|---|
| 1 | Special Subtitle:         |   |

b. To enter the next line, select the Green Plus sign on the right-hand side of the SLO Box, and another box will appear:

|   |                   | Student Learning Outcomes | <br>$\bigcirc$ |
|---|-------------------|---------------------------|----------------|
| 1 | Special Subtitle: |                           |                |
| 2 |                   |                           | <b>≥</b> î↓    |
|   |                   |                           |                |

c. The Green Arrows allow you to move the boxes up and down within the SLOs or within the

OAAs. The Red X deletes the corresponding box.

d. Enter the next bullet point of information:

|   | Student Learning Outcomes                                                                                                    | ۲   |
|---|----------------------------------------------------------------------------------------------------|-----|
| 1 | Special Subtitle:                                                                                                    |     |
| 2 | You can enter a longer passage of information. The rule here is that you do not press enter or try to make another list within a single box because it will not work properly. However, a long passage will still transfer into the catalog correctly. | 31↓ |

e. Continue to use the Green Plus sign to add additional boxes. Remember, each box is a new bullet point or number in the list. Complete SLOs and OAAs, if done correctly, will look like

this in the catalog:

# Sample Page

| OVERVIEW | ADMISSION | LEARNING OUTCOMES | CURRICULUM | GRADUATION | PLANNING SHEET |
|----------|-----------|-------------------|------------|------------|----------------|
|          |           |                   |            |            |                |

## **Student Learning Outcomes**

- 1. Special Subtitle:
- 2. You can enter a longer passage of information. The rule here is that you do not press enter or try to make another list within a single box because it will not work properly. However, a long passage will still transfer into the catalog correctly.
- 3. Here is another bullet point, for an example.

#### **Outcomes Assessment Activities**

> Now, this perfectly fine. As long as I do not try to create another list in this area, the information will transfer properly into the catalog.

#### An Example of what NOT to do:

1. Example of attempting to format the information in a single box in the form:

| Student Learning Outcomes                                                                                                    | ٢                                                                                                    |
|----------------------------------------------------------------------------------------------------|----------------------------------------------------------------------------------------------------|
| <ol> <li>This is an example of what not to do:</li> <li>Do not attempt to make a list.</li> <li>Do not add your own numbers or bullet points.</li> <li>Do not press enter to start a new line.</li> </ol> |                                                                                                    |
| Outcomes Assessment Activities                                                                                                    | ٢                                                                                                    |
| 1 This<br>Will<br>Not<br>Look<br>Like<br>This in the<br>Catalog                                                                                                    |                                                                                                    |
|                                                                                                    | Student Learning Outcomes         1       This is an example of what not to do:         1. Do not attempt to make a list.       2. Do not add your own numbers or bullet points.         3. Do not press enter to start a new line. |

How this attempt appears in the catalog:

# Sample Page

| OVERVIEW | ADMISSION | LEARNING OUTCOMES | CURRICULUM | GRADUATION | PLANNING SHEET |  |
|----------|-----------|-------------------|------------|------------|----------------|--|
|----------|-----------|-------------------|------------|------------|----------------|--|

### **Student Learning Outcomes**

1. This is an example of what not to do:\\n\\n1. Do not attempt to make a list.\\n2. Do not add your own numbers or bullet points. \\n3. Do not press enter to start a new line.

#### **Outcomes Assessment Activities**